## **Granite Cloud APP User Guide**

In the Apple APP Store/ Google Play Store search **CONNECTUC** as one word.

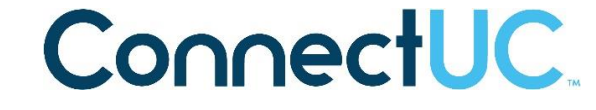

Your username: email address Password: Welcome1 (W in Welcome needs to be capital)

Once logged in, your phone will ask specific questions depending on the brand of phone.

## iPhone:

Android:

- 1. Notifications Allow Access
- 2. Contacts iPhone contacts will show in the APP
- 3. Microphone Allow Access

- 1. Microphone Permission Allow
- 2. Phone Permission Allow
- 3. Contacts Android contacts will show in the APP
- 4. Full Screen Allow Access

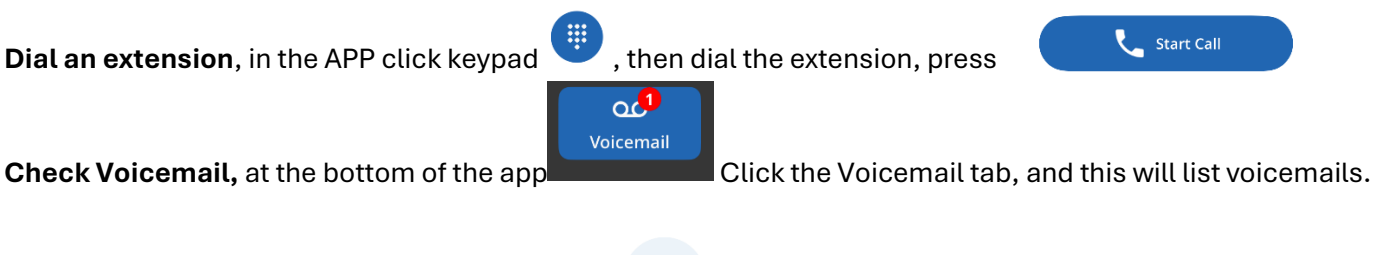

To transfer a call to another extension, hit the

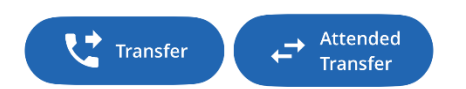

dial the extension number then select

Transfer – Instantly transfer the call to the other party

Attended Transfer – Allows you to speak to the answering party before sending the call.

## Transfer between your desk phone and the APP, dial \*38

To park a call, hit transfer and then dial park extension: Park 1 – 720 Park 2 – 721 Park 3 – 722 Park 4 - 723 Then click the blue start call button. Example Park 1 would be Transfer 720

To retrieve a parked call, Dial Park extension, for Park 1 dial 720, Park 2 dial 721, Park 3 dial 722, Park 4 dial 723

**DND (Do not disturb)** – Click in the top left corner where your initials are the following menu opens:

| Do Not Disturb<br>Applies to all devices | ightarrow |
|------------------------------------------|-----------|
| Disable Calls                            | $\bullet$ |

The top option will put ALL devices in Do Not Disturb (desk phone and app)

The second one will only disable calls to the Mobile App

\*\* Dialing 911 from the ReachUC APP is NOT supported, please call from your cell phone and not the APP Granite Communications, Inc. 55 Middletown Avenue, Suite 1 North Haven, CT 06473 203-234-4900 www.MyGraniteCloud.com

## TRANSFER